## Регистрация обучающихся младше 14 лет

Регистрацию обучающегося младше 14 лет проводит родитель из Личного кабинета законного представителя во ФГИС «Моя школа».

У ребенка должна быть отдельная учетная запись на Госуслугах. Если ее нет, зарегистрируйте отдельную учетную запись для ребенка из своего личного кабинета на Госуслугах.

Прикрепите ребенка к своей стандартной или подтвержденной учетной записи на Госуслугах. Если это уже выполнено, переходите к следующему шагу.

Законный представитель должен иметь учетную запись во ФГИС «Моя школа». Если ее нет, пройдите процесс самостоятельной регистрации, описанный <u>здесь</u> в пунктах 1-5.

Далее необходимо отправить запрос на присоединение ребёнка и вас к образовательной организации, в которой учится ваш ребенок. Для этого перейдите в «Личный кабинет» ФГИС «Моя школа» и нажмите кнопку «Добавить».

Заполните поля – укажите ребенка, его образовательную организацию и класс. Для поиска школы рекомендуем использовать полное юридическое название организации как оно указано в Едином государственном реестре юридических лиц (ЕГРЮЛ). Нажмите кнопку «Сохранить».

Запрос будет направлен в образовательную организацию.

Администратору ОО поступит два запроса - на обучающегося младше 14 лет и на законного представителя. После одобрения запросов Администратором ОО регистрация будет завершена.

**В** Обучающийся сможет авторизоваться во ФГИС «Моя школа» по логину и паролю своей учетной записи Госуслуг.

Если у вас несколько детей, отправьте запрос по каждому из них, повторив действия шагов 2-5.